# Title 24 2013 Compliance Software: CBECC-Com

"California Building Energy Code Compliance for Commercial Buildings"

Creating Model Geometry using the Detailed Geometry Approach

### Detailed Geometry Approach: Required Software and Plugins

#### 1. SketchUp 8.0\* + OpenStudio Plugin (v1.4.0)

CBECC-Com uses SketchUp in combination with OpenStudio SketchUp Plugin to create and building geometry for input into CBECC-Com for simulation and compliance analysis. Please use the links below to download these supporting tools:

Download SketchUp: http://www.sketchup.com/download/all

Download OpenStudio Sketchup Plugin: http://openstudio.nrel.gov/downloads

Note: In order to download OpenStudio Plugin, you are required to setup a user account.

#### 2. DXF Plugin for SketchUp 8.0

(Google Search Keywords: Free SketchUp DXF Plugin https://www.google.com/?gws\_rd=ssl#q=free+dxf+plugin+sketchup)

#### 3. CBECC-Com v3

http://bees.archenergy.com/software.html

\* Note:

- SketchUp 8.0 is currently available free of cost but with limited capability for importing drawing files Alternatively you can also use the SketchUp 2013/2014 Pro versions
- Make sure to download the compatible version of OpenStudio when using SketchUp 2014

## Objective: Create Spaces from DXF File

- 1. Review of useful SketchUp/OpenStudio Tools
- 2. Import DXF Floor Plan (exported from AutoCAD)
- 3. Assign to a Separate Layer
- 4. Create Single Line Floor Plan
- 5. Create OpenStudio Spaces

#### Training Module 1: Setting Toolbars in SketchUp

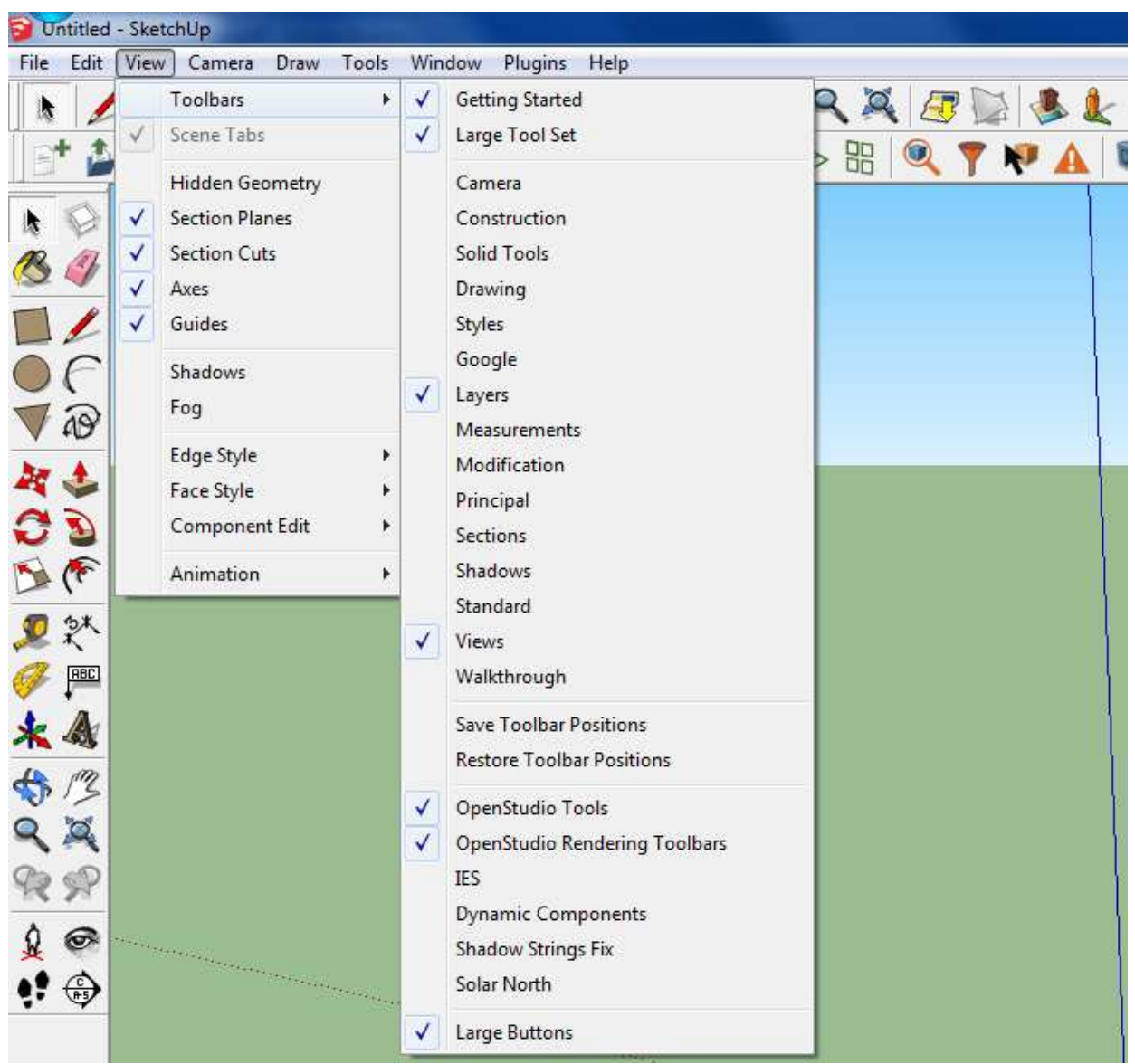

4

Training Module 1: Useful SketchUp Tools

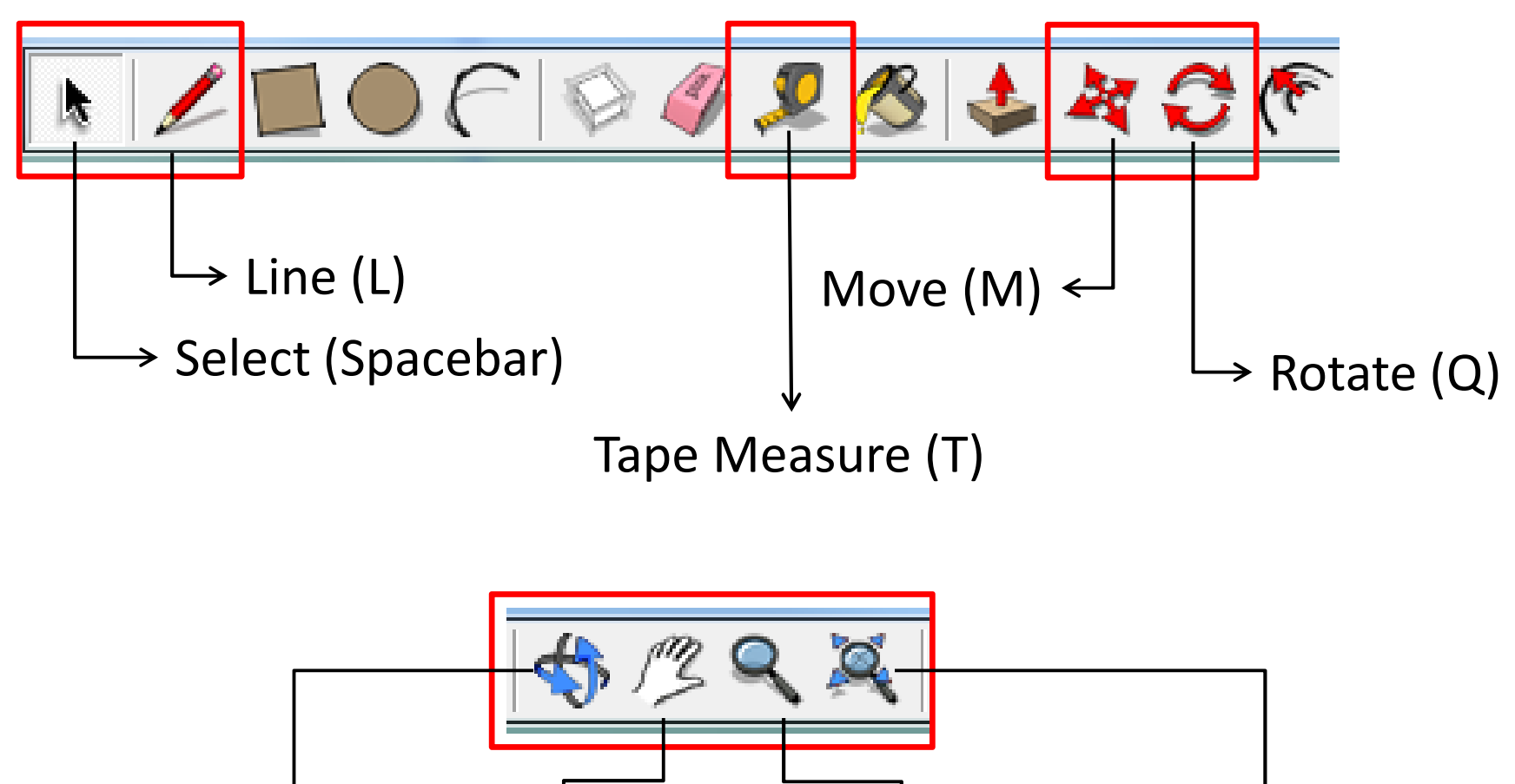

 $\downarrow \qquad \downarrow \qquad \qquad \downarrow \qquad \qquad \downarrow \qquad \qquad \downarrow \qquad \qquad \downarrow$ Orbit (O) Pan (H) Zoom (Z) Zoom Extents

### Training Module 1: Useful OpenStudio Tools

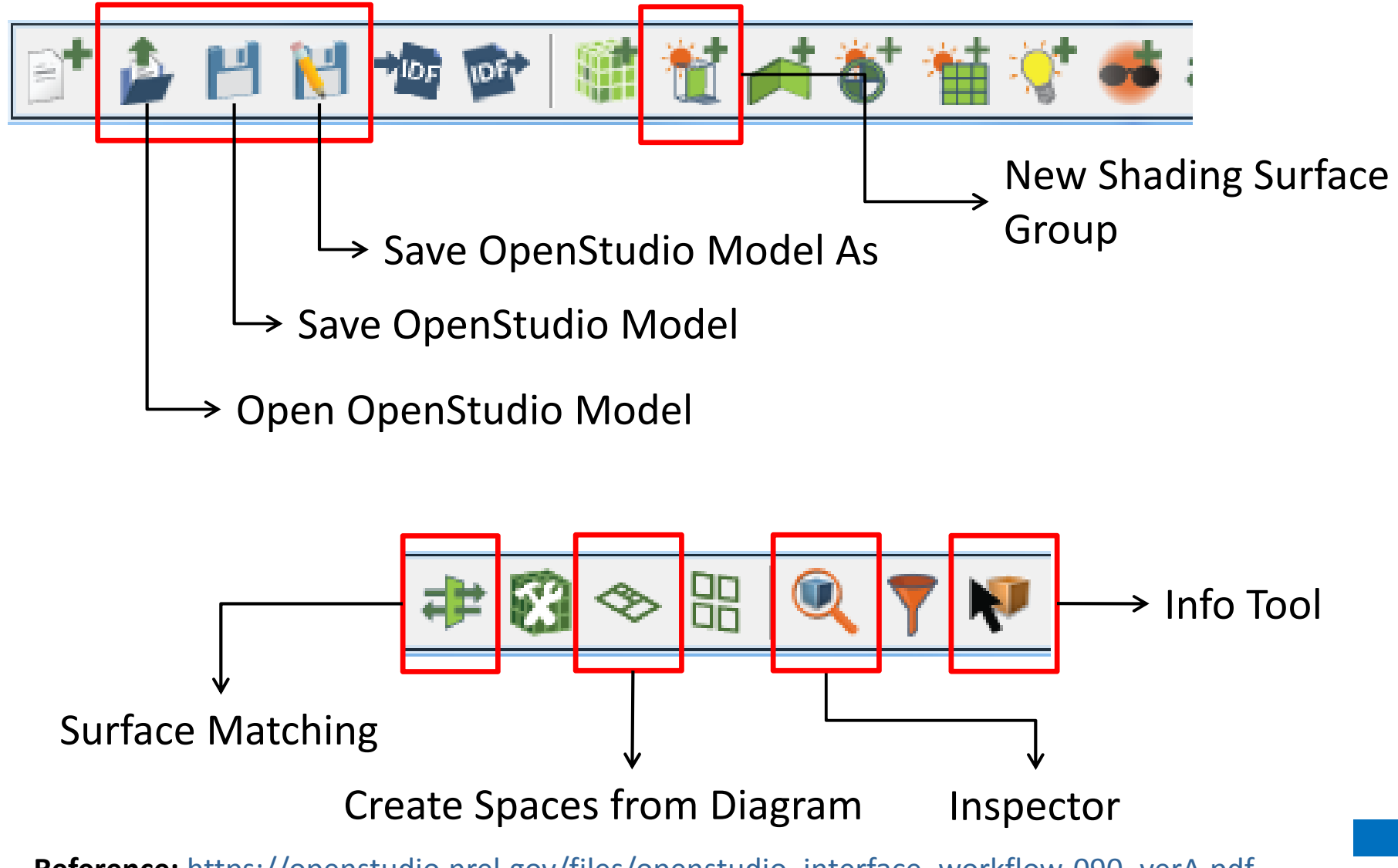

Reference: <u>https://openstudio.nrel.gov/files/openstudio\_interface\_workflow-090\_verA.pdf</u>

### Training Module 1: Useful OpenStudio Tools

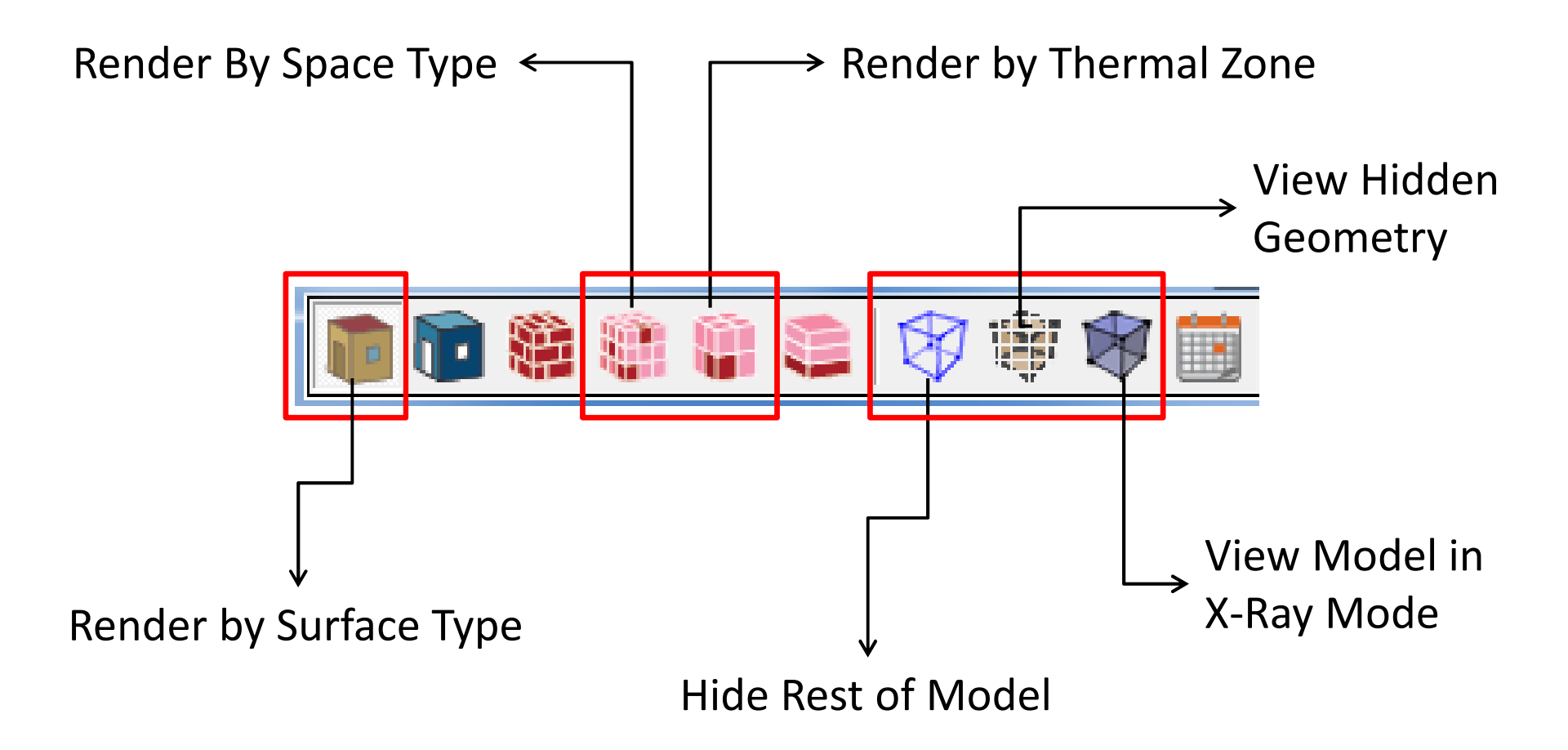

### Training Module 1: Import DXF Floor Plan (using FreeDXF plugin)

#### Click on Plugins and from the drop down click on FreeDXF v0.57

Note: SketchUp Professional (Pro) version allows you to import DXF/DWG and other drawing formats and you would not need additional plugins

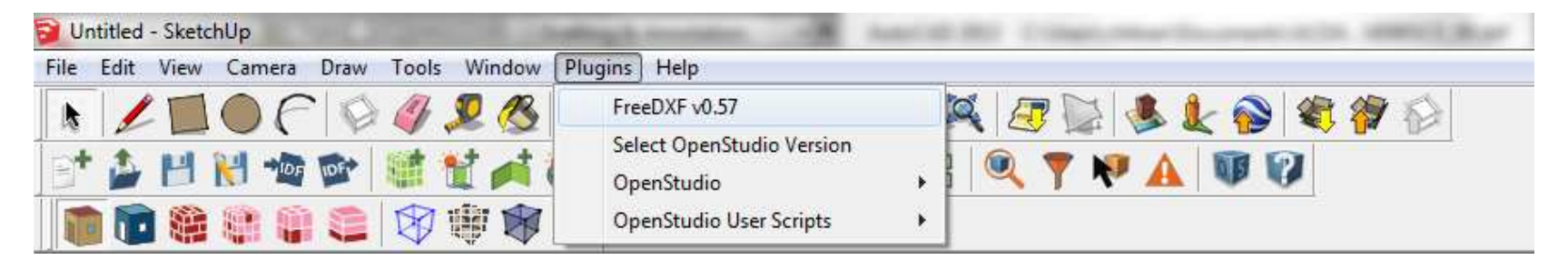

#### Locate DXF file location and click Open

| Look in:      | 🦛 Training ∠                    |                   |                 |              |    |
|---------------|---------------------------------|-------------------|-----------------|--------------|----|
| œ.            | Name                            | Date modified     | Туре            | Size         |    |
| Recent Places | AutoCAD Drawing Interchange (1) | 2/25/2014 5:37 AM | AutoCAD Drawing | 81 KB        |    |
|               | File <u>n</u> ame:              |                   |                 | • <u>O</u> p | en |

Plugin: <u>https://sites.google.com/site/jimfoltz/my-sketchup-plugins/freedxf</u>

#### Training Module 1: Import DXF Floor Plan (using FreeDXF plugin)

- Set options as shown below
- From the SketchUp menu bar click on

**Camera > Standard Views > Top to view the file in 2D Plan view** 

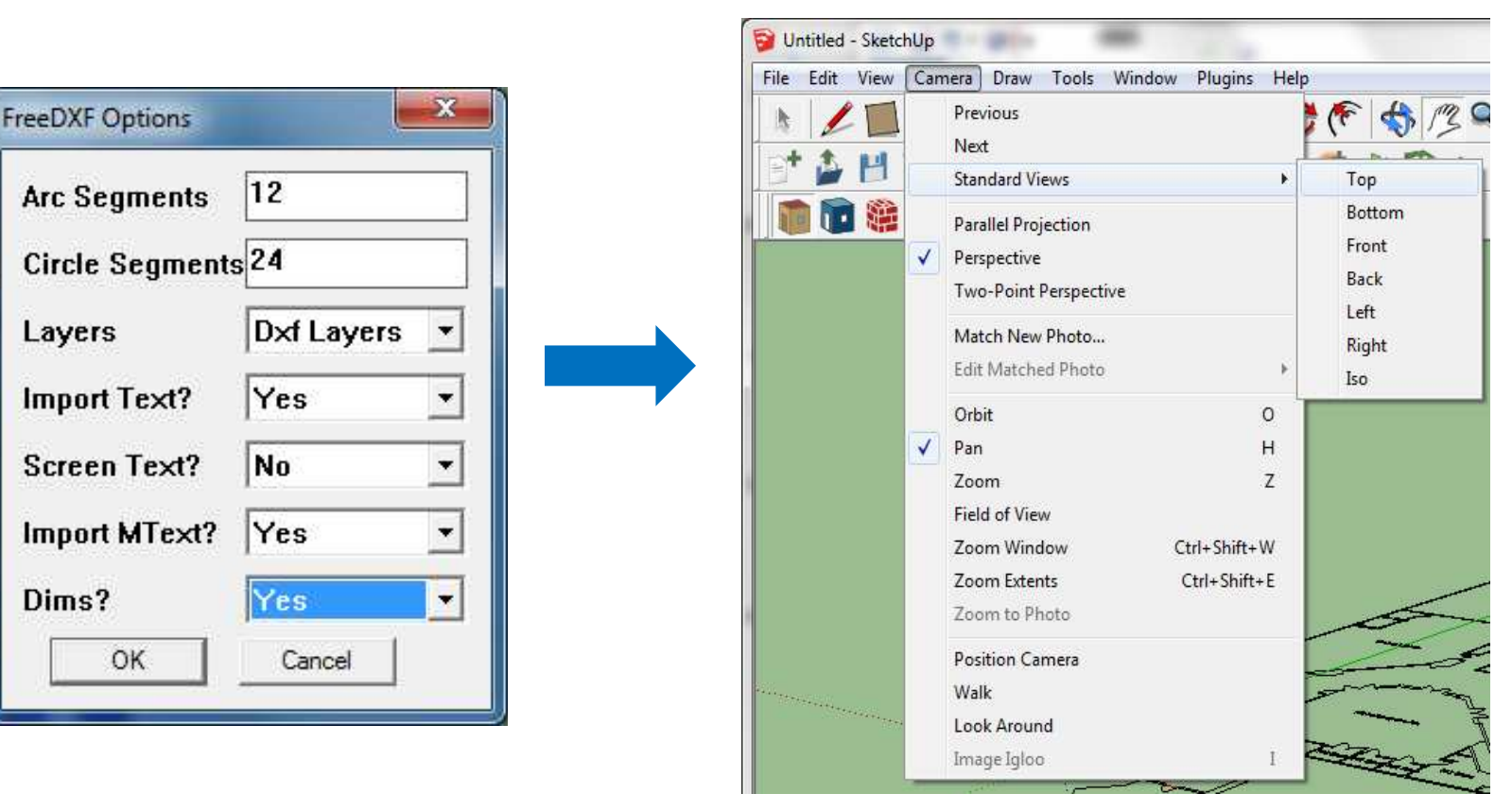

#### Training Module 1: Assign to Separate Layer

#### **\*** From the SketchUp menu bar click on Window then Layers to display the Layer window

| File Edit View Camera Draw Tools                                                                                                    | Window Plugins Help                    |                  |                           |
|----------------------------------------------------------------------------------------------------|----------------------------------------|------------------|---------------------------|
|                                                                                                    | Model Info<br>Entity Info<br>Materials |                  |                           |
|                                                                                                    | Components                             | Layers           |                           |
| 🥂 🎸                                                                                                    | Styles                                 | • •              | <b>P</b>                  |
|                                                                                                    | Layers                                 | Name<br>O Laver0 | Visible Color             |
|                                                                                                    | Outliner                               | ○ Layero         |                           |
| $\bigcirc C$                                                                                                    | Scenes                                 | O Wall           |                           |
| <b>▼</b> <i>®</i>                                                                                                    | Shadows                                | Q0               |                           |
| Re A                                                                                                    | Fog                                    |                  | 2557 112 <del>5 1</del> 7 |
| <b>A A</b>                                                                                                    | Match Photo                            |                  |                           |
| <b>C S</b>                                                                                                    | Soften Edges                           |                  |                           |
| A 🔊                                                                                                    | Instructor                             |                  |                           |
|                                                                                                    | Preferences                            |                  |                           |
| No. Company and the second second sec | Hide Dialogs                           |                  |                           |
|                                                                                                    | Pubu Coprole                           |                  |                           |
| * A                                                                                                    | Component Ontions                      |                  |                           |
| 1 1                                                                                                    | Component Attributes (Pro Only)        |                  |                           |
| N 15                                                                                                    | Photo Textures                         |                  |                           |
|                                                                                                    |                                        |                  |                           |

#### Training Module 1: Assign to Separate Layer

**Create a New Layer "Spaces" by clicking on the + and then select that layer to draw the spaces** 

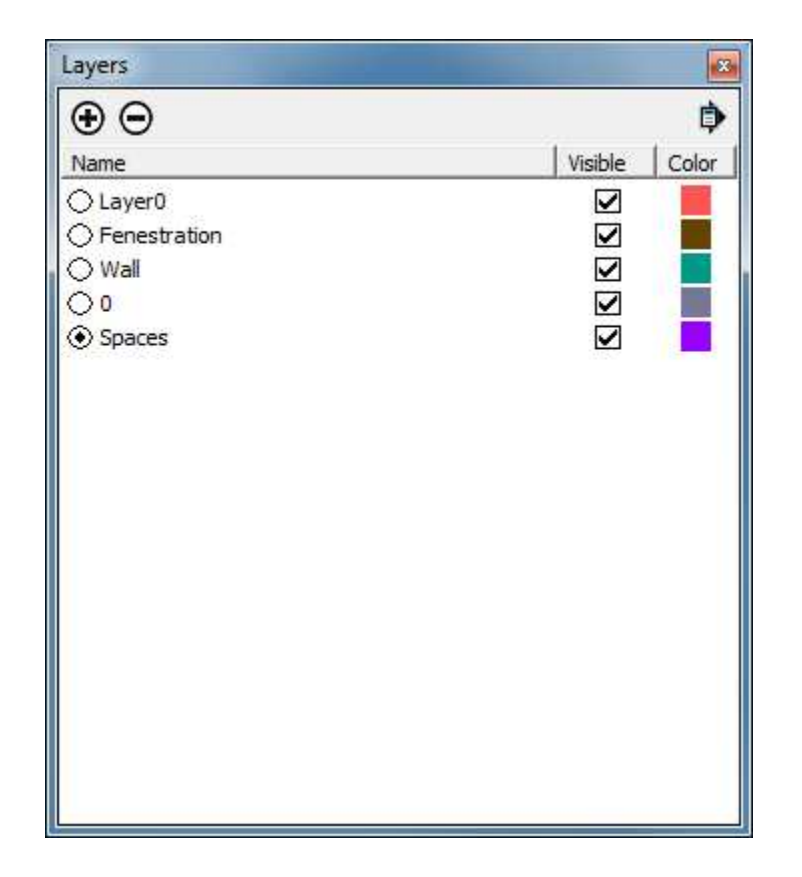

Drawing on a new layer makes it easy to hide the other dxf layer that are not required. This can be done by unchecking the box in front of the respective layer names

#### Training Module 1: Create Single Line Floor Plan

#### Use the Line Tool to trace the floor plan

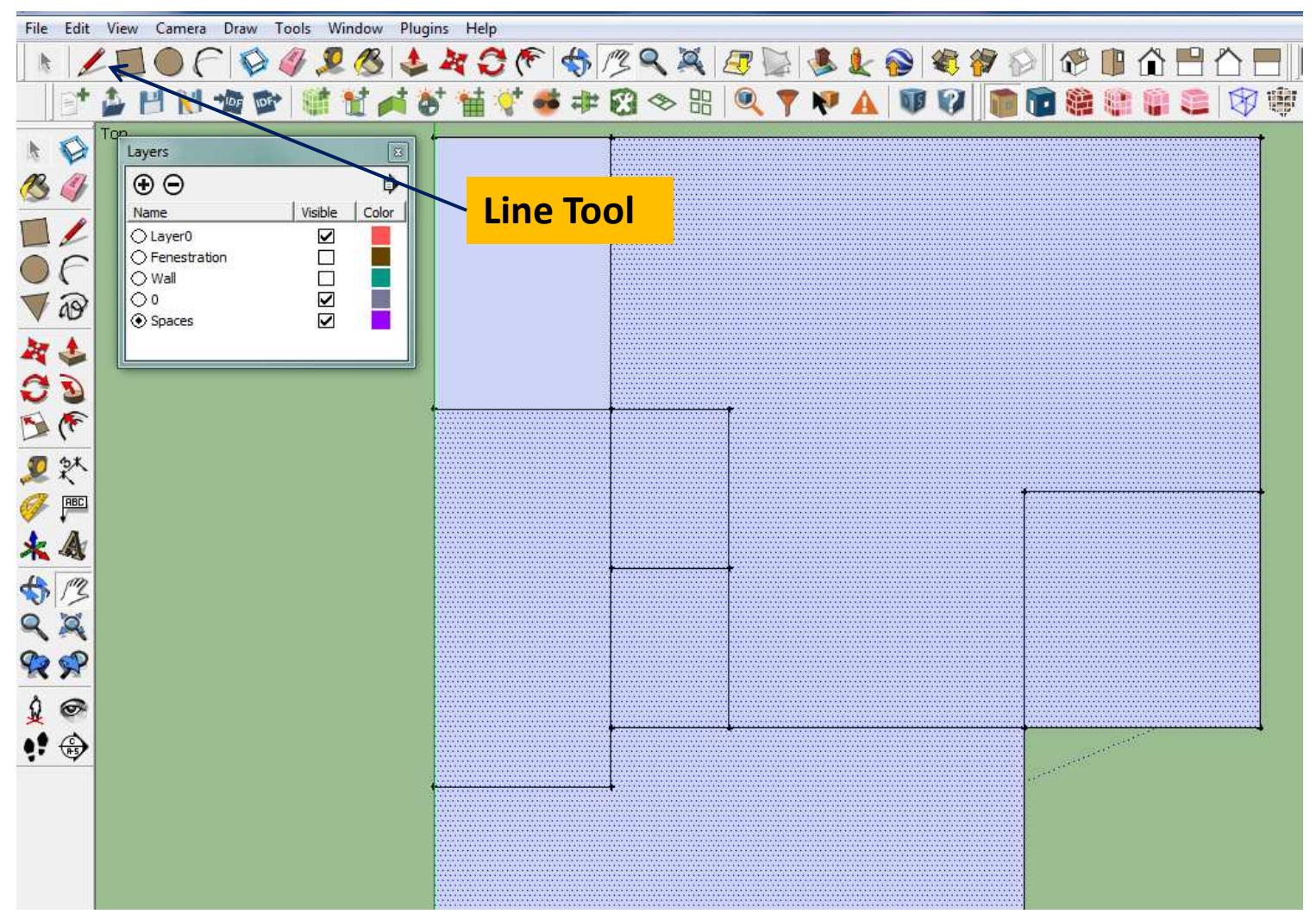

**Note:** To prevent creating replicas of walls in spaces that share walls, do not trace the shared wall twice while tracing adjacent spaces.

#### Training Module 1: Create OpenStudio Spaces

- Change View using Menu bar: Camera > Standard Views > Iso
- Select all traced spaces in the floor plan using the Select Tool

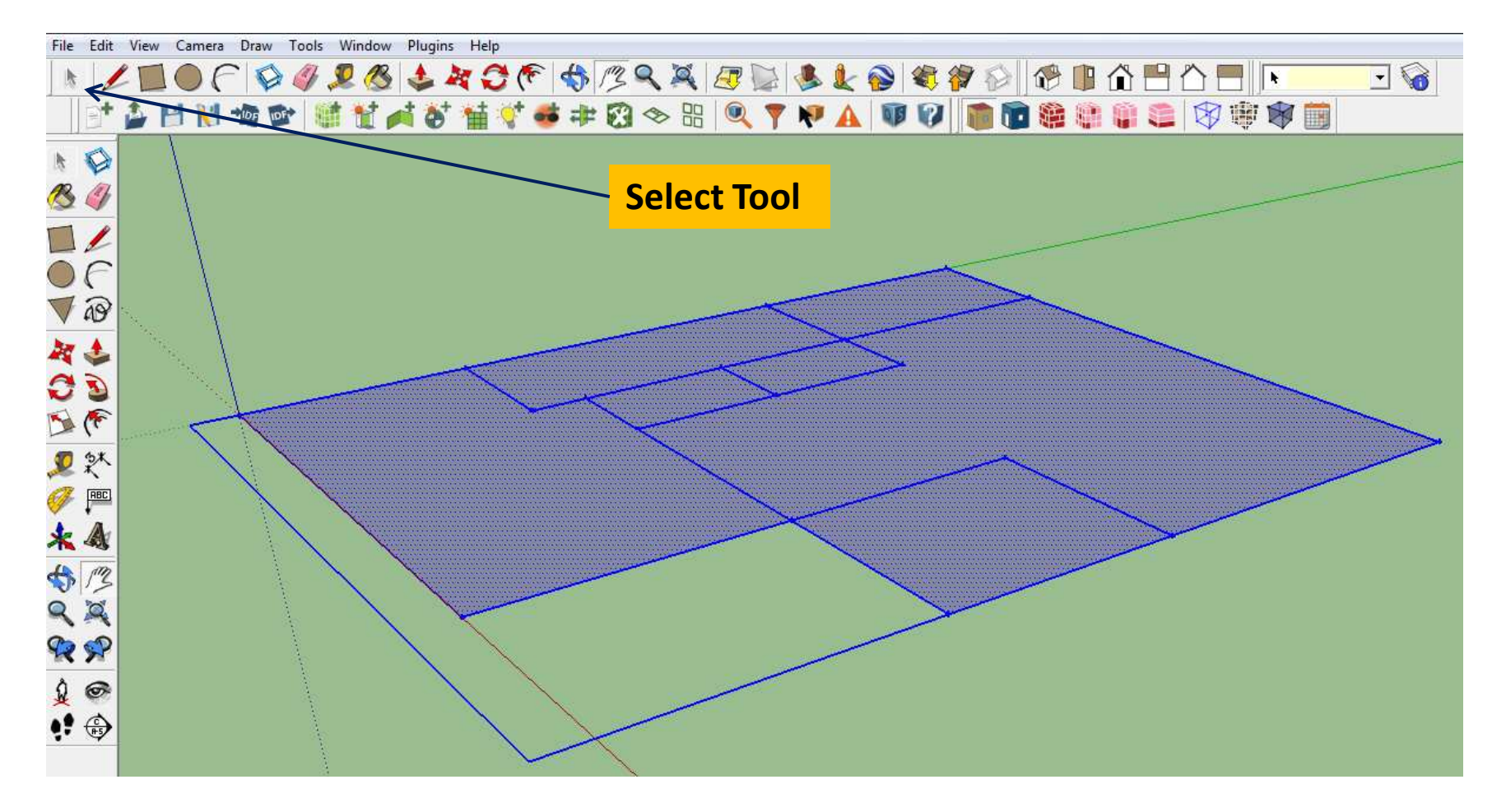

#### Training Module 1: Create OpenStudio Spaces

- Click on the "Create Spaces from Diagram" tool in the toolbar as shown
- Fill in the Floor Height (12ft) for the spaces in the dialog box that opens

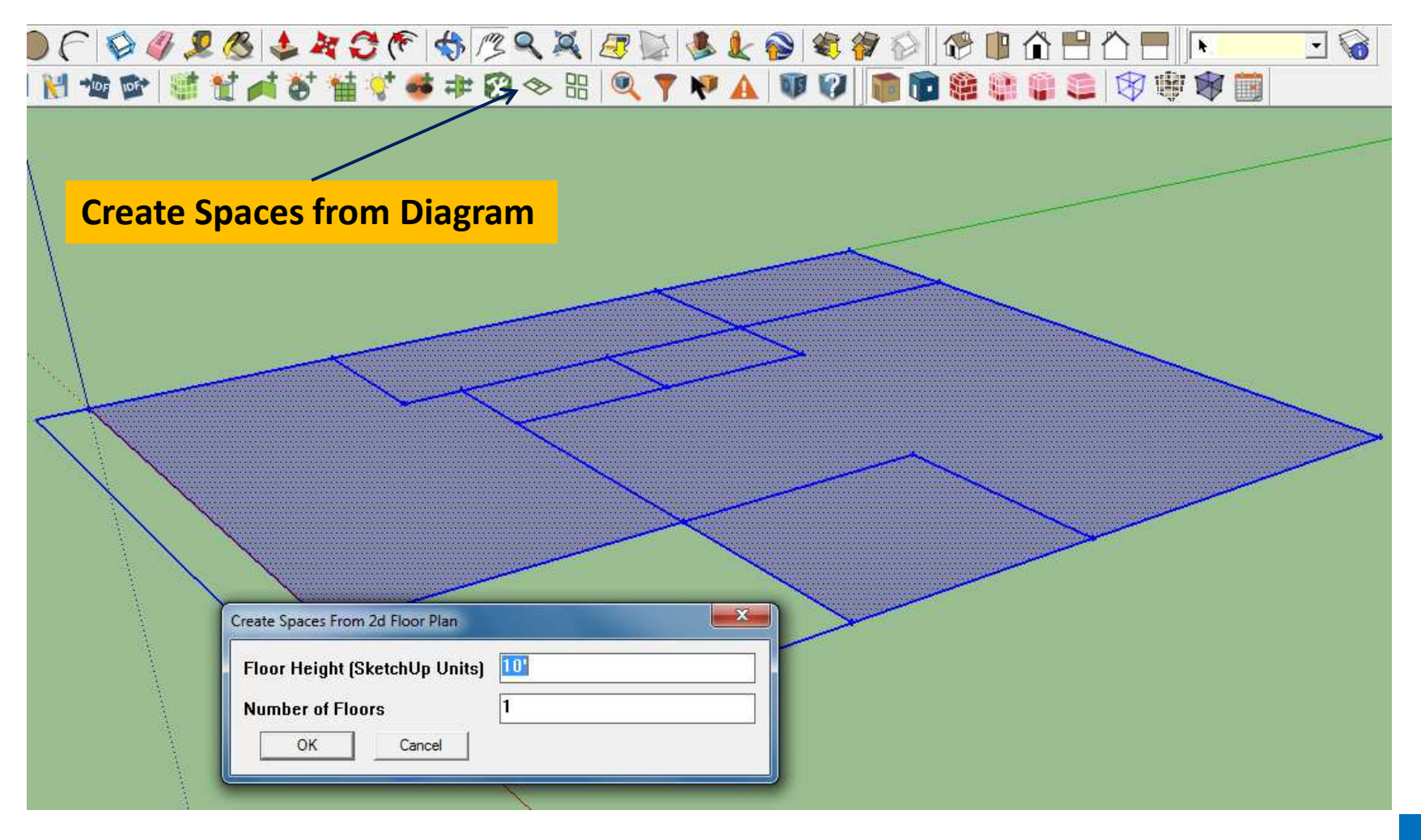

#### Training Module 1: Create OpenStudio Spaces

#### 3-D View showing OpenStudio Spaces

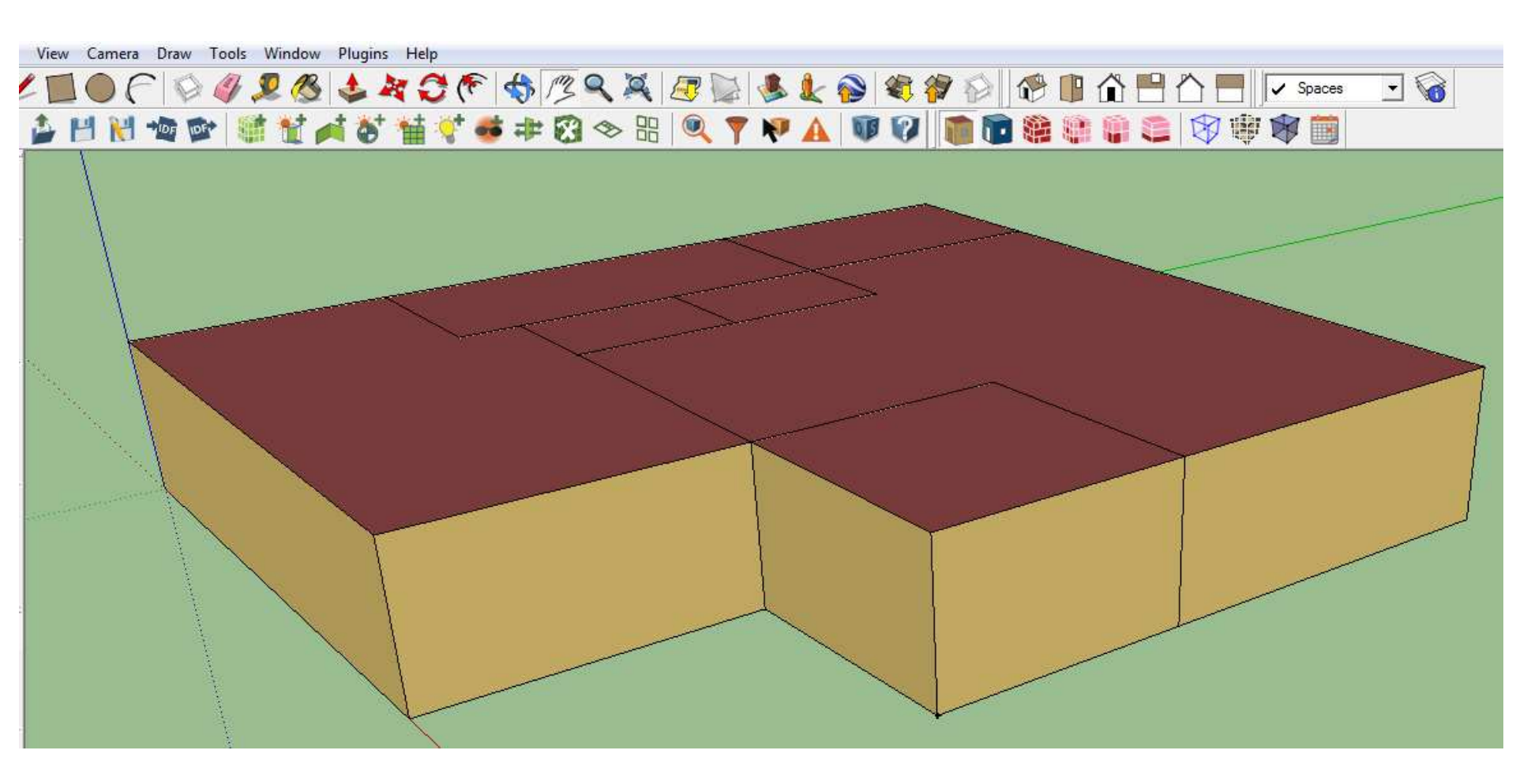

#### **Training Module 2**

## Objective: Prepare OpenStudio Model for CBECC-Com

- 1. Surface Matching
- 2. Name Spaces
- 3. Add Fenestration
- 4. Add Shading
- 5. Export SDD XML file

#### **Training Module 2: Surface Matching**

- Click on the "Surface Matching" tool in the toolbar as shown
- After the dialog box opens click on "Match in Entire Model"

| Camera Draw Tools Window Plugins Help        |                                                                                                    |
|----------------------------------------------|----------------------------------------------------------------------------------------------------|
| ● (~   ◇ 🧳 🗷 🥵 🕹 🏘 🕽 (~ 🖘 /ろ � 🍇 🗷 🔛 🧶 🌒 💐 🕯 | 🔊 😥 👘 🏠 💾 🏠 🚍 🔽 Spaces 🖃 🏹                                                                                                    |
| IN 🐄 🕸 👹 📬 🍯 🖬 💙 🤹 🕸 🚱 🗢 🎛 🔍 🔻 🗛 💵 🕼         | 🍺 💼 🏶 🇊 🥌 🖉 🐺 🕷 🛅                                                                                                    |
| Surface Matching                             | Surface Matching                                                                                                    |
|                                              | Intersect and Divide Inter-Zone Surfaces (help)<br>Intersect in Entire Model Intersect in Selection<br>Surface Matching (help)<br>Match in Entire Model Match in Selection |
|                                              | Unmatch in Entire Model Unmatch in Selection Last Report Cancel                                                                                                    |
|                                              |                                                                                                    |

#### **Training Module 2: Name Spaces**

- Click on the "Inspector" tool in the toolbar as shown to open the OpenStudio Inspector
- To name spaces select individual spaces by double-clicking on them, then rename them in the Inspector dialog box

| 🕹 💾 🕅 🕸 🕸 🕷 🖬 🖬 🍕 🕌                                                                                                    | # 🕼 🗇 🎛 🔍 🍷 🌾 🛕                            |                       |
|----------------------------------------------------------------------------------------------------|--------------------------------------------|-----------------------|
| OpenStudio Inspector                                                                                                    | Inspector                                  |                       |
| Select Type                                                                                                    | Edit Object                                |                       |
| OS:Construction:WindowDataFile (0) OpenStudio Geometry                                                                                  | A OS:Space                                 |                       |
| OS:Building (1)<br>OS:Facility (1)                                                                                                    | Space 105                                  | Inspector Tool        |
| OS:InteriorPartitionSurface (0)<br>OS:InteriorPartitionSurfaceGroup (0)                                                                 | Space Type Name                            |                       |
| OsshadingSurface (0)<br>OsshadingSurfaceToup (0)                                                                                        | Default Construction Set Name              |                       |
| (0)                                                                                                    |                                            |                       |
|                                                                                                    | Default Schedule Set Name                  |                       |
| Os:Designspecification:OutdoorAir (1)<br>OS:ThermalZone (0)<br>OS:ThermostatSetpoint:DualSetpoint (1)<br>OpenStudio Lighting Simulation | Direction of Relative North                |                       |
| OS:Daylighting:Control (0)<br>OS:Glare:Sensor (0)<br>OS:IlluminanceMap (0)                                                              | X Origin<br>69.99999999999986              |                       |
| Select Object                                                                                                    | Y Origin<br>24.999999999999999             |                       |
| 05:Space                                                                                                    | Z Origin<br>0                              |                       |
| Name Comment ^                                                                                                    | Building Story Name                        |                       |
| Space 102 (8)                                                                                                    | Building Story 1                           |                       |
| Space 103 (6) 🗉                                                                                                    |                                            |                       |
| Space 104 (11)                                                                                                    | Part of Total Floor Area                   | Double-click Space to |
| Space 105 (6)                                                                                                    | Design Specification Outdoor Air Object Na | rename                |
| - 402.62.                                                                                                    |                                            |                       |
|                                                                                                    | ۰ III - ۲                                  |                       |

- **W** Use the Tape Measure tool to draw reference lines for the fenestration (window/door/skylight)
- To draw the fenestration) double-click on the surface on which it occurs. Then using the pencil tool draw the window/door/skylight.

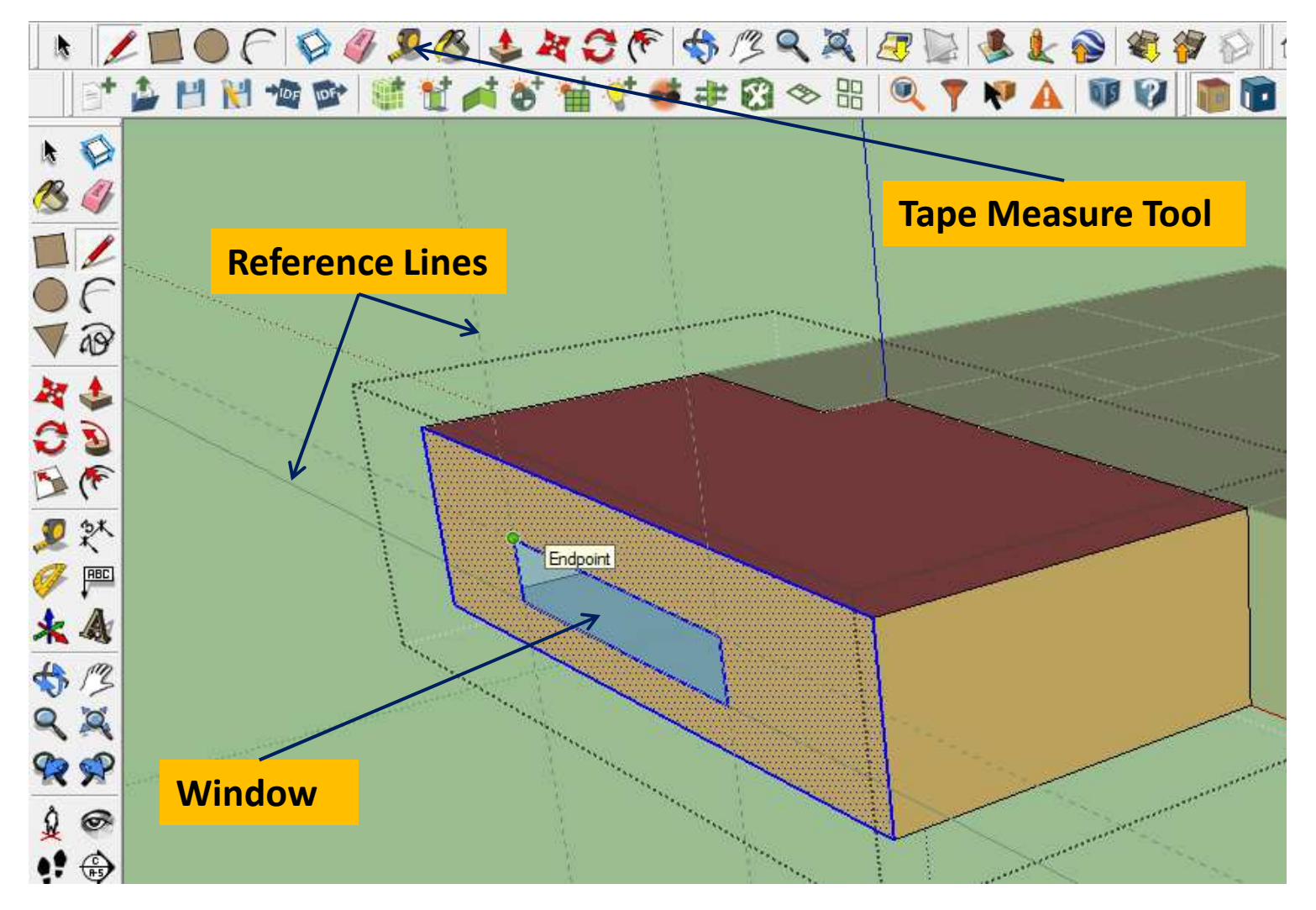

![](_page_19_Figure_0.jpeg)

### Training Module 2: Window Schedule

| Space Name        | Window | Sill Height | Dimensions | Туре          |
|-------------------|--------|-------------|------------|---------------|
| Open Office South | W1     | 3'          | 44' x 4'   | Fixed Window  |
|                   | W2     | 3′          | 19' x 4'   | Fixed Window  |
| Lobby             | W3     | 1'          | 11' x 8'   | Lobby Window  |
|                   | W4     | 1'          | 16' x 8'   | Lobby Window  |
|                   |        |             | 4' x 8'    | Exterior Door |
| Open Office North | W5     | 3'          | 26' x 4'   | Fixed Window  |
|                   | W6     | 3'          | 50' x 4'   | Fixed Window  |
| Private Office    | W7     | 3'          | 11' x 4'   | Fixed Window  |
| Conference        | W8     | 3'          | 4' x 4'    | Fixed Window  |
|                   | W9     | 3'          | 4' x 4'    | Fixed Window  |
|                   | W10    | 3'          | 4' x 4'    | Fixed Window  |

![](_page_21_Figure_2.jpeg)

![](_page_22_Figure_2.jpeg)

![](_page_23_Figure_2.jpeg)

![](_page_24_Figure_2.jpeg)

#### **Training Module 2: Add Shading**

- Use the Tape Measure tool to draw reference lines for the shading
- To draw a shade click on the "New Shading Surface Group" tool. Then click on the model close to where the shade is to be drawn

![](_page_25_Figure_3.jpeg)

#### **Training Module 2: Add Shading**

- Double-click on the Shading Group box everything else turns transparent
- Using the line tool draw the shade in an anti-clockwise direction

![](_page_26_Figure_3.jpeg)

#### **Training Module 2: Add Shading**

View showing the completed Shade with the rest of the building model

![](_page_27_Picture_2.jpeg)

#### Training Module 2: Export SDD XML File

To export the model to SDD XML file in the menu bar go to:

Plugins > OpenStudio > Export > Export SDD model

✤ A dialog box will open where you can specify the location and name of the XML file

![](_page_28_Picture_4.jpeg)

#### **Training Module 3**

## Objective: Import XML and Provide High Level Inputs

- 1. Open CBECC-Com and Load XML File
- 2. Organization of Envelope Tab
- 3. Enter Location
- 4. Enter Stories
- 5. Enter other Simulation Parameters

#### Training Module 3: Open CBECC-Com and Load XML File

- Open CBECC-Com and a dialog opens asking to either to "Open Recent Project" or "Select an Existing Project to Open". Select the latter option.
- Next in the Open dialog box browse to the directory where the SDD XML file is saved
- Then click on the file type drop down next to the Filename and select "SDD XML Project Files (\*.xml)" from the drop down.
- Select and open the project XML file you had saved.

![](_page_30_Picture_5.jpeg)

### Training Module 3: Organization of Envelope Tab

![](_page_31_Figure_1.jpeg)

### Training Module 3: Organization of Envelope Tab (contd.)

![](_page_32_Figure_1.jpeg)

#### **Training Module 3: Enter Location**

**\*** Double-click on Project to open the "Building Model Data" dialog box

Enter the location of the project using the required inputs

| File Edit Ruleset View Tools He                                                                                      |                                                                                                    |
|----------------------------------------------------------------------------------------------------|----------------------------------------------------------------------------------------------------|
| Envelope Mechanical<br>Project: 'Acme Project'<br>Acme Office (1 story 74<br>Building Story 1<br>Conference<br>Below | 750 cond ft2)<br>(DirectlyConditioned)<br>encent in the source of the source of the source o |
| Double-click on<br>Project                                                                                           | Sul     Sul     Project Name:     Acme Project     Generate Report(s):     Image: PDF     Full (XML)       Sul     Analysis Type:     Title24Compliance     Image: Compliance Type:     NewComplete                                                                                                    |
| ⊡ Surfac                                                                                                    | Run Title:  Geometry Input:  Detailed    Owner Info  Organization:  - specify -    Organization:  - specify -    Contact Name:  - specify -                                                                                                    |
| B Surfac                                                                                                    | Second Second                        |
| □ □ □ □ □ □ □ □ □ □ □ □ □ □ □ □ □ □ □                                                                                | Sol     Zip Code:     94103     Elevation:     650.0 ft       Sol     Climate Zone:     ClimateZone3     ▼       Vop     Weather Station:     SAN-FRANCISCO-INTL_724940     ▼                                                                                                    |
| Surfac                                                                                                    | # 3         File Management           Sul         Creation:         10:25, Mon, May 12, 2014         Last Mod:         12:11, Mon, May 19, 2014         Last Run:         09:44, Mon, May 19, 2014           Pol         OK                                                                                                    |

#### **Training Module 3: Enter Stories**

- Double-click on Building (Medium Office) to open the "Building Model Data" dialog box
- Enter the number of Stories as required

![](_page_34_Picture_3.jpeg)

![](_page_34_Figure_4.jpeg)

#### **Training Module 3: Enter other Simulation Parameters**

- **\*** Double-click on Project to open the "Building Model Data" dialog box
- Enter the Simulation Parameters as required on the various tabs Design Team, Exceptional Conditions etc.

| 11-Acme-Final.cibd - CBECC                                                                                                    | om 2013                                                |                                                                                                    | _ 0 X |
|----------------------------------------------------------------------------------------------------|--------------------------------------------------------|----------------------------------------------------------------------------------------------------|-------|
| File Edit Ruleset View T                                                                                                    | s Help                                                 |                                                                                                    |       |
|                                                                                                    |                                                        |                                                                                                    |       |
| Envelope   Mechanica                                                                                                    |                                                        |                                                                                                    |       |
| Project: 'Acme Project                                                                                                    |                                                        |                                                                                                    | ^     |
|                                                                                                    | ory / 4,750 cond ft2)                                  |                                                                                                    |       |
|                                                                                                    | ing Model Data                                         |                                                                                                    |       |
|                                                                                                    | Project Data Design Team Exceptional Conditions Non-Co | ompliance Analysis                                                                                                    |       |
|                                                                                                    |                                                        |                                                                                                    |       |
| Devela al                                                                                                    | Acme Project                                           | Generate Report(s): 🔽 PDF 🖾 Full (XML)                                                                                                    |       |
| Double-ci                                                                                                    | Title24Compliance                                      | Compliance Tune: NeuComplete                                                                                                    |       |
| Droject                                                                                                    | The 2400 mpilance                                      |                                                                                                    |       |
| Project                                                                                                    | L.                                                     | Geometry Input: Detailed                                                                                                    | E     |
|                                                                                                    | Owner Info                                             |                                                                                                    |       |
|                                                                                                    | Organization: - specify -                              |                                                                                                    |       |
|                                                                                                    | Contact Name: - specify -                              | Title: - specify -                                                                                                    |       |
| È                                                                                                    | Email: - specify -                                     | Phone: - specify -                                                                                                    |       |
|                                                                                                    | 1.14.14                                                |                                                                                                    |       |
|                                                                                                    | Location                                               | 2147                                                                                                    |       |
|                                                                                                    | St. Address: - specify -                               | Latitude: 34.17 deg arc                                                                                                    |       |
| E Contraction of the second second se | City: - specify - State:                               | CA Longitude: -117.87 deg arc                                                                                                    |       |
|                                                                                                    | Zip Code: 91702                                        | Elevation: 33.0 ft                                                                                                    |       |
|                                                                                                    | Climate Zone: ClimateZone9                             |                                                                                                    |       |
|                                                                                                    | Weather Station: LOS-ANGELES-DOWNTOWN_722874           |                                                                                                    |       |
|                                                                                                    |                                                        |                                                                                                    |       |
|                                                                                                    | File Management                                        |                                                                                                    |       |
| Ē.                                                                                                    | Creation: 10:25 Mon May 12 2014 Last Mod: 13:          | 14 Mon May 12 2014 Last Run 12:04 Mon May 12 2014                                                                                                    |       |
|                                                                                                    |                                                        |                                                                                                    |       |
|                                                                                                    |                                                        |                                                                                                    |       |
|                                                                                                    |                                                        | Learning and the second second s |       |
|                                                                                                    | Surface 39 (E-facing, 240 ft2)                         |                                                                                                    |       |
|                                                                                                    | Debut con 24                                           |                                                                                                    |       |
|                                                                                                    |                                                        |                                                                                                    |       |